かんたん接続ガイド LaCieハードディスクを 「ソニー製BRAVIA(ブラビア)」につないで使う

このたびはLaCie製品をお買い上げいただき、ありがとうございます。 この資料では、LaCieハードディスクを「お買い上げ直後の状態」から「ソニー製BRAVIA (ブラビア)」に接続し、外付け録画機器として使用できるまでを説明しています。 EX52Hシリーズ, EX42Hシリーズ, EX72Oシリーズ, EX72Sシリーズ, EX42Oシリーズ, CX4OOシリーズ \*検証内容は当社独自調査によるものであり、 ソニー株式会社へのお問い合わせはご容赦願います。

◆ 動作確認済みの製品 (2011年3月現在)

●この資料では、「ソニー製 BRAVIA(ブラビア)」の「KDL-26EX420」 の場合を例に説明しています。

●「KDL-26EX420」以外の機種では、テレビ画面に表示される内容、手順が実際と異なる場合があります。お使いの機種に付属のマニュアルも 必ずあわせてお読みください。

この説明書は、使用開始後も大切に保管しておいてください。

決定する

\* 機種によりリモコンの形状は異なります。

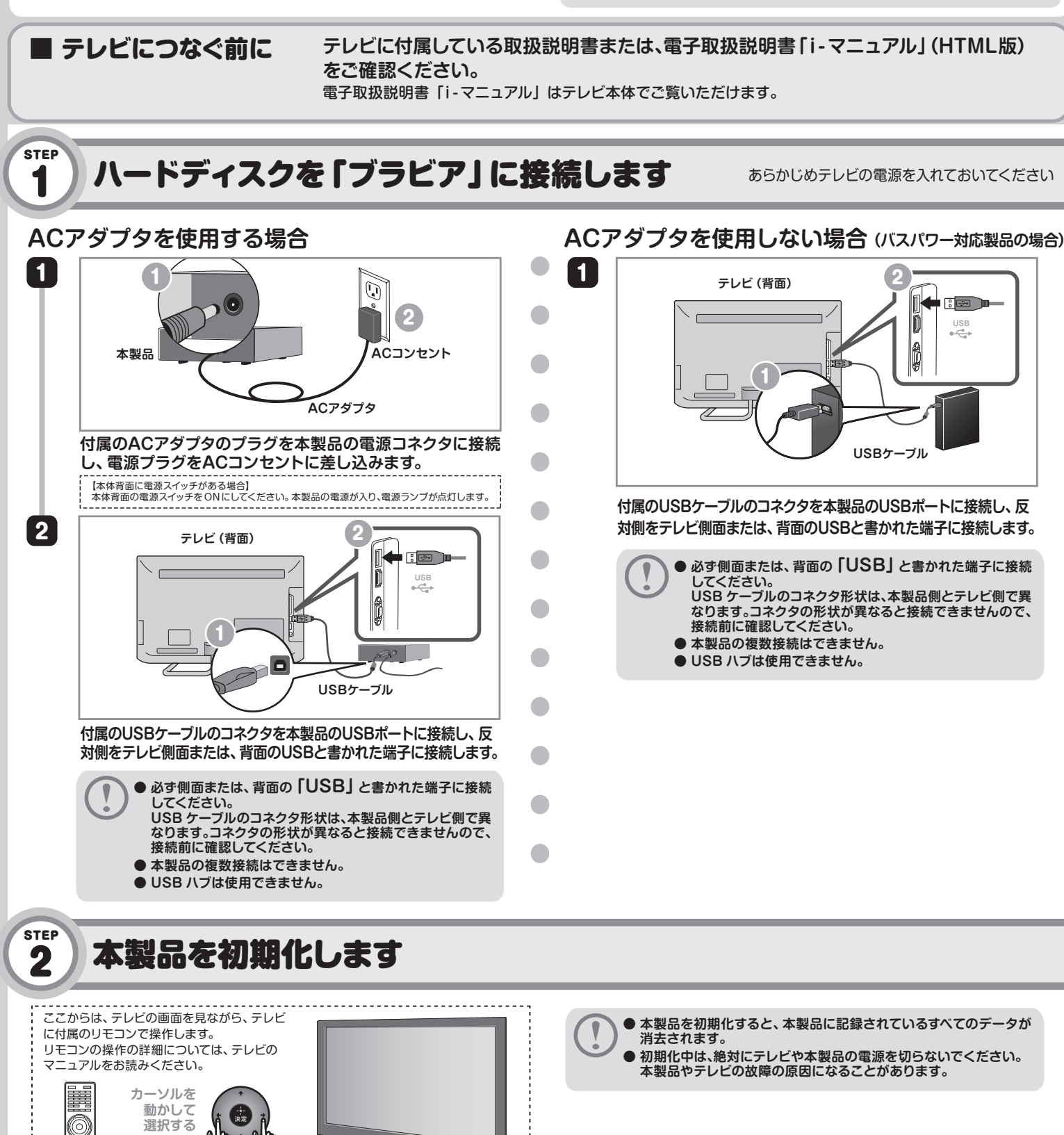

リモコンは、テレビの正面に向けて

操作してください。

#### 1 本製品の取り外し [ホーム] ボタンを押します。 ハードディスクを取り替えるときなど、本製品をテレビから取り外す場合は、次の手順で [設定]を選択し、【決定】 ボタンを押します。 おこないます。 [設定]から [機能設定]を選択して、 1 本製品とテレビの電源を切ります。 3 一 機能設定 【決定】ボタンを押します。 本機を便利に使うための設定をします。 バスパワー対応製品の場合、本製品にアクセスしていないか確認 してください。 以下を設定できます シーンセレクト ション こし 省工 太 設分 ACアダプタを使用している場合は、電源プラグをACコンセントから抜きま 2 **d**. [録画設定]を選択して、 シーンセレクト Δ 【決定】ボタンを押します。 🕗 省エネ設定 🕗 録画設定 テレビ側面または、背面のUSB端子からUSBケーブルを抜き、本製品を取り 3 🕗 視聴・インターネット制限設定 外します。 Ø 表示設定

登録を行うために、初期化を行います。 (初期化を行うと、録画機能は本機のみで ご利用いただけます。)

新しい登録HDDラベル名:HDD2 HDDラベル名を変更しますか?

> HDDの登録が完了しました。 HDDラベル名:HDD2 使用可能容量:1.8TB

> > 決定

はい

利用いただけます。) の内容は全て消去されます。 よろしいですか?

いいえ

いいえ

HDD登録削
 HDD診断

はい

# パソコンでの利用について

テレビで本製品を初期化すると、テレビ専用の形式でフォーマットされます。 いったんテレビで初期化した本製品をパソコンで使用するには、パソコンで再フォー マットする必要があります。

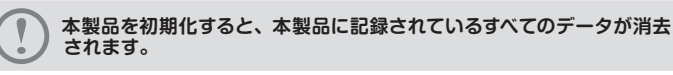

### ■ Windows 7/Vista の場合

コントロールパネルの [ディスクの管理] 画面を表示した状態で本製品を接続します。 表示された 「未割り当て」 の領域を右クリックし、形式を選択してフォーマットします。 詳細はWindowsのオンラインヘルプをお読みください。

|                                                         | 4 + 1 = 1 = 1 = 2 + 1                                                                                                   |                                              |                                                                                                    |                                       |                                                               |                                                                                |                               |                                |                    |
|---------------------------------------------------------|----------------------------------------------------------------------------------------------------|----------------------------------------------|----------------------------------------------------------------------------------------------------|---------------------------------------|---------------------------------------------------------------|--------------------------------------------------------------------------------|-------------------------------|--------------------------------|--------------------|
|                                                         |                                                                                                    | IfUs-A<br>Con (C:)<br>Con (Dr)<br>Contectore | 5576 RM<br>5576 R-<br>5576 R-<br>5576 R-<br>(- 5576 R-                                                                                                    | 27-476<br>5 NTPS<br>5 NTPS<br>5 FAT22 | 秋期   古里<br>  王栄 (5 18.62)<br>  王栄 (ブ 52.89)<br>  王栄 (ブ 3.00 G | 型き機能<br>28 8.42 GB<br>28 42.52 GB<br>8 507 MB                                  | 空き間低0<br>45 %<br>80 %<br>17 % | フォールト トレー<br>いいえ<br>いいえ<br>いいえ | - 21-)<br>0%<br>0% |
|                                                         |                                                                                                    | イレー<br>ローフィスクロ<br>ペーシック<br>れぶ38<br>オンライン     | (C)<br>18:63 GB NTFS<br>正用 (システム, アク)                                                                                                    | (0:<br>以来<br>Fィブ, ブち 王用               |                                                               | クラ 正常(プラ・                                                                      | (F:)<br>(T2)<br>イマリノーティ       | 9 M8<br>注意:                    |                    |
|                                                         | <ul> <li>システムとセキュリティ 、</li> <li>アクションセンター<br/>コンピューターンが可な構成して構築<br/>ロンピューターの一般的に規模のトラ<br/>コンピューター システムを以前の状態</li> </ul> | ローディスク2<br>ペーシック<br>465.76 GB<br>オンライン       | 40.76 CB<br>210 CT 10 CT 10 |                                       |                                                               |                                                                                |                               |                                |                    |
| <ul> <li>システムとセキュリティ</li> <li>ネットワークとインターネット</li> </ul> |                                                                                                    | Д со-пом о<br>DVD (F:)<br>x∓<Р%L             |                                                                                                    |                                       |                                                               | 新しいストライブボリューム(下)。<br>新しいとラーガリューム(下)。<br>新しいとラーガリューム(下)。<br>プロ/FF×(P)<br>へんプ(F) |                               |                                |                    |
| ハードウェアとサウンド<br>プログラム<br>ユーヴー アカウントと家!の                  | Windows ファイアウォール     ファイアウォールの状態の確認   W     システム     RAM の■とプロヤッサの速度の表示                                                 |                                              |                                                                                                    |                                       |                                                               |                                                                                |                               |                                |                    |
| たのの変更改を<br>テスクトップのカスタマイズ<br>時計、世話、および地域<br>コンピューターの限単編作 |                                                                                                    |                                              |                                                                                                    |                                       |                                                               |                                                                                |                               |                                |                    |
|                                                         | <ul> <li>         ・ 「読みプション<br/>スリーブ経験時のパスワードの要求<br/>コンピューターがスリーブ/像にな<br/>パックアップと優元     </li> </ul>                     | ●WIN<br>[シ<br>[管<br>の作                       | dows /<br>ステムと<br>理ツール<br>成とフォ                                                                                                    | :セキュ<br>り → [<br>マッ                   | リティ] ;<br>ハードデ<br>(ト] を選                                      | から、<br>ィスク<br>択。                                                               | パー                            | ティシ                            | з>                 |
|                                                         | <ul> <li>バックアッフの作成 シクアッコ</li> <li>Windows Anytime Up/rade</li> <li>Windows 7 の新しいコディションの</li> <li>管理ツール</li> </ul>      | ●Windows Vista<br>[管理ツール] → [コンピュータの管理] を選択。 |                                                                                                    |                                       |                                                               |                                                                                |                               |                                |                    |
| L                                                       | ■<br>マシコ<br>マシコ<br>マシコ<br>マシコ<br>マシコ<br>マシコ<br>マシコ<br>マシコ                                                               | (二)が無傷症<br>)/作成とフォー                          | ₹৶Ւ ৠイ                                                                                                    | ベントログ                                 | の表示                                                           |                                                                                |                               |                                |                    |

### ■ Windows XP の場合

Windows XPでのフォーマットは、専用ソフト (フォーマッタ) でおこないます。 専用フォーマッタは、以下のURLからダウンロードしてください。

http://www.lacie.jp/download/fmt32/

## ■Macintosh の場合

本製品のドライブを選択し、[パーティション] タブを選択するとフォーマット画面が表示されます。 ハードディスクを接続したあと、[アプリケーション] → [ユーティリティ] → [ディスクユーティリティ] を選択して [ディスクユーティリティ] を起動します。そのあと、フォーマットを実行してください。 詳細はご使用のMac OS のオンラインヘルプや説明書をお読みください。

本書の内容の一部または全部を無断で複製/転載することを禁止させていただきます。 本書の内容に関しては万全を期しておりますが、万一こ不審な成がございましたら、販売店までご連絡離います。 本製品の仕様および外観は、製品の改良のため予告なしに変更する場合がおります。 実行した結果の影響につきましては、上記の理由にかからず責任を負いかねますので、ご了承ください。 本製品のうち、戦略物質または役務に該当すものの勉強比否たっては、外海法に基づく輸出または役務取引許可が必要です。 本書に掲載されている商品名/社名などは、一般に商標または登録商標です。

開発元 LaCie S.A./発売元 エレコム株式会社 かんたん接続ガイド LaCie/\ードディスクを「ソニー製BRAVIA(ブラビア)」につないで使う (LaCie製品共通用) 2011年3月 第1版 **ELECOM** 

© 2011 ELECOM CO.,LTD. All rights reserved. 4000001 110301

[STEP2]の手順①~ ②をお読みになり、〔録画設定〕を表示させます。
 [HDD診断〕を選択して、
 [決定】ボタンを押します。
 ② HDD登録
 ② HDD登録

HDD 診断をします

◇ HDD登録
 ◇ HDD登録解除
 ◇ HDD診断
 HDDの録画機能診断を行います。

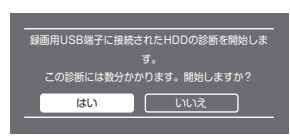

この画面が表示されれば、 HDDの診断は完了です。 【戻る】 ボタンを押します。

[はい]を選択して、

【決定】ボタンを押します。

診断中は、本製品の接続を解除したり、電源

を切ったりしないでください。

[HDD登録]を選択して、

[はい]を選択して、

[いいえ]を選択して、

の登録は完了です。

【決定】ボタンを押します。

【戻る】 ボタンを押します。

ラベル名を変更する場合は [はい] を選択し てください。

登録中は、本製品の接続を解除したり、電源 を切ったりしないでください。 この画面が表示されれば、HDD

【決定】ボタンを押します。

【決定】ボタンを押します。

5

6

7

8

STEP

3

1

2

3

Δ

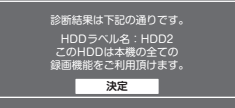

これでLaCieハードディスクに録画する準備ができました。 以降はテレビに付属の取扱説明書または、電子取扱説明書を お読みになり、録画をおこないましょう。